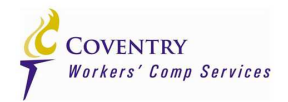

# **TalisPoint Users' Guide**

Version 1.1

March 2014

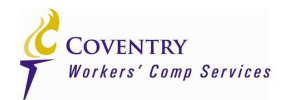

# Table of Contents

# Section

| Section                                              | Page |
|------------------------------------------------------|------|
| What is TalisPoint?                                  | 3    |
| How Does TalisPoint Get Updated?                     | 3    |
| How Does TalisPoint Work?                            | 4    |
| Searching for a Provider (Overview)                  | 4    |
| Address Search                                       | 5    |
| Name Search                                          | 7    |
| Region Search                                        | 8    |
| Quick Search                                         | 9    |
| Search Results Page                                  | 10   |
| Provider Information Page                            | 12   |
| Make a Letter Page                                   | 13   |
| Worksite Posters (Overview)                          | 14   |
| Single Worksite Posters                              | 15   |
| Batch Worksite Posters                               | 18   |
| Retrieving and Re-Processing Worksite Poster Batches | 21   |
| View Archives                                        | 21   |
| State Rules                                          | 22   |
| Directory Library                                    | 23   |

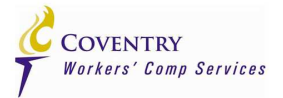

### What is TalisPoint?

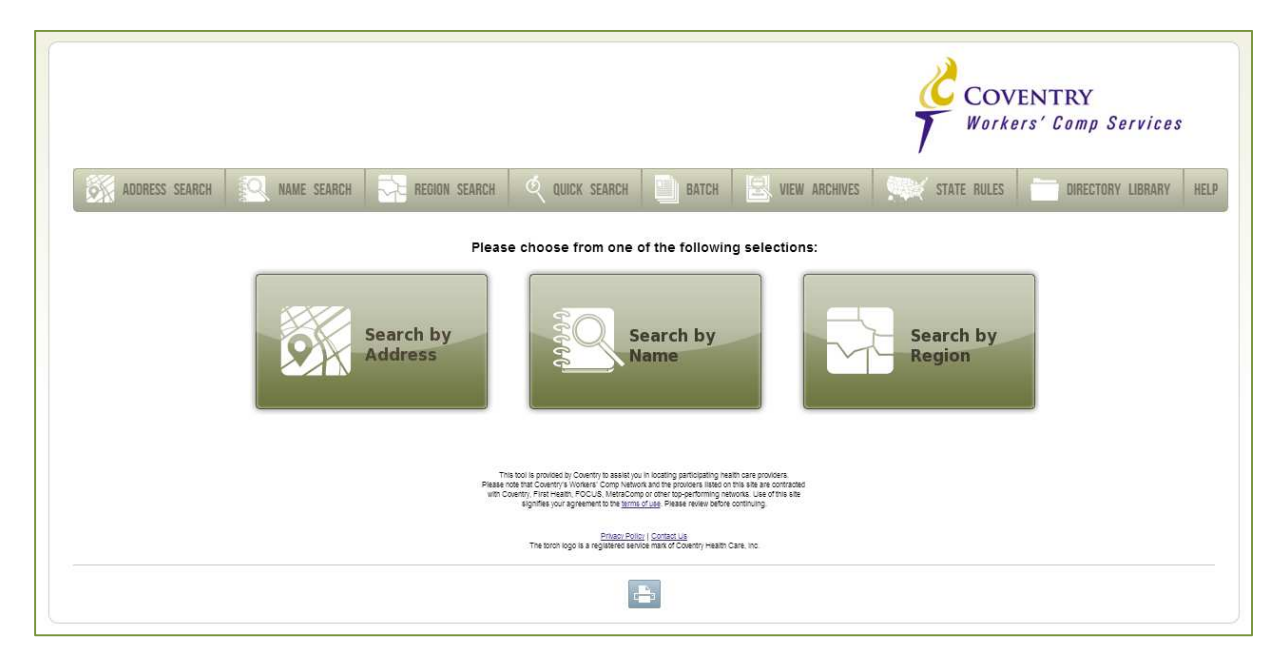

TalisPoint is Coventry Workers' Compensation Services' licensed web-based channeling tool. It's a website available 24/7 to Coventry Health Care Workers' Compensation Services Clients for their referral needs. The site supports searching for nearby Providers, the creation of Directories that can be printed and distributed as well as the creation of Worksite Posters or Panels to be utilized in the workplace, informing injured workers of nearby, in-network Providers able to treat them for a worksite injury. The site also offers a State Rule section where each State's regulations, as they pertain to channeling rules are outlined, such as who has the right to choose the treating Provider and if worksite Posters or Panels are allowed, etc.

# How Does TalisPoint Get Updated?

Coventry sends referral data to TalisPoint each Monday from our Provider database. The extract is initiated each Saturday. The data sent to TalisPoint reflects the cumulative changes to our Provider data during the previous week, up to the close of business Friday, the day before the extract is initiated. It takes TalisPoint an additional week to process the data and promote it to the production environment where it can be utilized by our Clients. The time between when an update is made to a Provider record in our Provider database to when that update is viewable on the TalisPoint website can vary from ten (10) days to sixteen (16) days.

Coventry Health Care Public Use 03/15/2014 Version 1.1 Page 3 of 23 TALISPOINT USERS' GUIDE 1.1

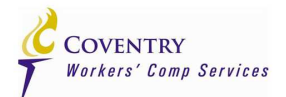

# How Does TalisPoint Work?

When searching for nearby Providers, TalisPoint utilizes the latitude and longitude of the starting point of the search and the latitudes and longitudes of Providers to calculate the straight line distance. The more accurate the starting point, the more accurate the results. Let's say only a ZIP Code is entered as the starting point. TalisPoint will use the latitude and longitude of the geographic-centroid point within the ZIP Code which may or may not be close to the actual intended location. It's always best to enter the actual street address when searching for nearby Providers because it will result in the most accurate search results.

When creating Worksite Posters, TalisPoint will first attempt to fill the Worksite Poster (WSP) with Providers matching the user's criteria out to two (2) miles from the input Worksite Poster location. If TalisPoint is unable to completely fill the WSP at the first distance, it will increase the search radius in successive steps until it is able to completely fill the WSP to the user's criteria. This way, TalisPoint guarantees the closest Providers will be chosen first.

TalisPoint also allows the user to communicate with Coventry Workers' Compensation Services, via e- mail, through its "Make a Letter" functionality, in order to convey any information about a Coventry Provider that the user may gather through their work, such as Providers' changes of address, Providers on temporary leaves of absences, etc.

# Searching for a Provider

There are four (4) ways to search for Providers on TalisPoint: Address Search, Name Search, Region Search, and Quick Search. The first three (3) methods are customizable for variables such as Distance and types of Providers; while the last, Quick Search, is not. Quick Search's variables are pre-set so it will quickly return initial treatment-type Providers without requiring further user input.

Address Search will return Providers matching the user's Provider-type or Provider Specialty criteria that are within the specified radius of the user-input location.

Name Search will return Providers matching the user's specified Provider name (or Facility name), or Group affiliation (for Providers that are members of a Practice Group), or phone number. All Name Searches can be restricted to a State the user specifies.

Region Search is a specialized version of Address Search. Instead of performing a radius search around a user specified location, it will return Providers matching the user's Provider-type or Provider Specialty criteria that are within the specified State, County, City combination. If the State selected has GSAs, such as California or Texas, that geographic region will also be available for grouping/searching.

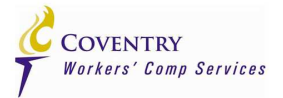

#### **Address Search**

|                                                                                                    |                                                                                                    | COVENTRY<br>Workers' Comp Services |
|----------------------------------------------------------------------------------------------------|----------------------------------------------------------------------------------------------------|------------------------------------|
| ADDRESS SEARCH                                                                                                    | NAME SEARCH 🔀 REDION SEARCH 🍳 QUICK SEARCH 🔝 BATCH 🗟 VIEW ARCHIVES                                                                                                    | STATE RULES DIRECTORY LIBRARY HELP |
| Enter Address<br>Address                                                                                                    |                                                                                                    |                                    |
| City                                                                                                    | State Zip                                                                                                    |                                    |
| Networks:<br>Search Distance (miles):<br>Sort Results By:<br>Providers per Page:<br>Select Provider Type/Special                                                                                                    | 2 • 5 • 10 • 15 • 20 • 25 • 30 • 35 • 50 • 75 • 100<br>ance Name Specialty MMI<br>• 15 • 20 • 25 • 50 • 100 • 500<br>y (If you don't select a type or specialty, you will get all providers.)                                                                                                |                                    |
| Search Key:                                                                                                    | Specialties:                                                                                                    |                                    |
| * First Treatment Sites<br>Primary Treating Providers<br>Ambulatory Surgical Centers<br>General Surgery<br>Hand Surgery<br>Hospitals<br>MRI/CT/Radiology<br>Neurology<br>Occupational/Hand Therapy<br>Occupational/Industrial Clinics.<br>Hold the CTRL key down to select | Acupuncture Addiction Medicine Addiction Psychiatry Adolescent Medicine Adolescent Medicine Adolescent Voung Adult Medicine Adolescent Young Adult Medicine Adult Day Care Center Advanced Registered Nurse Practitioner Aerospace Medicine List Ambulance nulliple elements with the mouse. |                                    |
| Find Providers                                                                                                    | The stron topol is a registeric section ( <u>construin</u> ) wash Care, inc                                                                                                    |                                    |
|                                                                                                    |                                                                                                    |                                    |

The TalisPoint Address Search screen is shown above. Here you can perform radius searches for Providers around a location you input. You will also be able specify the type of Providers you want TalisPoint to return to you, such as Initial Treatment Providers, or Cardiologists, etc.

Your first step will be to enter either an address and city, or a zip code as your starting location. As you type, TalisPoint, in the background, will attempt to validate your location so that the most accurate latitude and longitude can be used as the starting point for the search. If TalisPoint is unable to validate the location, a message will display under the City, State, and Zip boxes, in red, letting you know that is was unable to validate the location.

Then select the Network from the **Networks** drop-down box in which you wish to perform your search. From this drop-down box you can choose the Coventry Integrated Network, an MPN, an HCN, an EPP Network, etc.

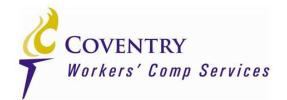

The last sections allow you select the search radius, change the default results sort and specify how many Providers you want listed on each page.

Choose as many **Provider Types** and **Specialties** as needed in the Provider Types/Specialties boxes. You may also choose the type(s) of Provider(s) you wish to see in the final results screen. To select multiple elements of either the Provider Types or Specialties list boxes, hold down the **CTRL** key while making your selections. When you are ready to begin executing the Provider search, click the **Find Providers** button at the bottom left of the screen and you will be taken to the screen below where you can select the Providers you want to see in your final results:

|                         |                                                               |                                                       |                                               |                                                                   | Con<br>V Work              | /EN <sup>*</sup> | ΓRY<br>Comp Services                    |
|-------------------------|---------------------------------------------------------------|-------------------------------------------------------|-----------------------------------------------|-------------------------------------------------------------------|----------------------------|------------------|-----------------------------------------|
| 9                       | ADDRESS SEARCH                                                | REGION SEARCH 🍳 QUIC                                  | CK SEARCH                                     | BATCH R VIEW ARCHIVES                                             | STATE RULES                |                  | DIRECTORY LIBRARY HELP                  |
| You                     | Searched For                                                  |                                                       |                                               | We Found                                                          |                            |                  |                                         |
| MD 20                   | 0817                                                          |                                                       |                                               | 44 providers found within 5 miles.                                |                            |                  |                                         |
| VCCI<br>isting<br>Page: | 1     2     Next >     Select:     This Page                  | All Pages None Create;                                | or if you have                                | any questions regarding this provid Map Listing Worksite Poster E | er listing or to report ar | iy inacci        | uracies in this provider View: List Map |
|                         | Stewart, Sean K., MD<br>Center for Vein Restoration MD LLC    | 11921 Rockville Pike Ste 402<br>Rockville, MD 20852   | 4.11                                          | 855-830-8346                                                      | Family Practice            | Y                | Update Information                      |
|                         | Doyle, Damien J., MD                                          | 1801 E Jefferson St<br>Rockville, MD 20852            | 4.12                                          | 301-816-5055                                                      | Family Practice            | Y                | Update Information                      |
|                         | Mehany, Alphonse Edward, DO<br>Medstar Physician Partners Inc | 5454 Wisconsin Ave Suite 401<br>Chevy Chase, MD 20815 | 4.14                                          | 877-677-3627                                                      | Family Practice            | Υ                | Update Information                      |
|                         | Cha, Leanne J., MD<br>Old Dominion Medical Center             | 6715 Whittier Ave Ste 100<br>Mclean, VA 22101         | 4.19                                          | 703-356-5700                                                      | Family Practice            | Υ                | Update Information                      |
|                         | Golding Jr., John Cabot, MD<br>Nighttime Radiology, LLC       | 12220 Rockville Pike<br>Rockville, MD 20852           | 4.27                                          | 301-468-6483, 410-721-0311                                        | Family Practice            | Y                | Update Information                      |
| Page:                   | 1 2 Next > Select: This Page                                  | All Pages None Create:                                | Directory                                     | Map Listing Worksite Poster E                                     | xcel                       |                  | View: List Map                          |
|                         |                                                               |                                                       |                                               |                                                                   |                            |                  | Last Update: 02/28/201                  |
|                         |                                                               | The torch ic                                          | Privacy Policy<br>Igo is a registered service | Contact Us<br>mark of Coventry Health Care, Inc.                  |                            |                  |                                         |
|                         |                                                               |                                                       |                                               | T XML                                                             |                            |                  |                                         |

Once you are satisfied with your selections on this screen: search distance, click the *Find Providers* button at the bottom left of the screen and all of the Providers meeting your criteria will be displayed on a new page, the Provider Search Results page, which is described in the Provider Search Results Page section on Page 10.

Coventry Health Care Public Use 03/15/2014 Version 1.1 Page 6 of 23 TALISPOINT USERS' GUIDE 1.1

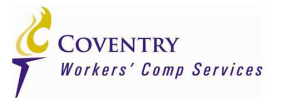

#### **Name Search**

|                                                                                                    |                                                                                                    |                                                   |                                                 |                                                           |               | Cov<br>V Works | 'ENTRY<br>ers' Comp Services |      |
|----------------------------------------------------------------------------------------------------|----------------------------------------------------------------------------------------------------|---------------------------------------------------|-------------------------------------------------|-----------------------------------------------------------|---------------|----------------|------------------------------|------|
| ADDRESS SEARCH                                                                                                    | NAME SEARCH                                                                                                    | REGION SEARCH                                     | Q QUICK SEARCH                                  | BATCH                                                     | VIEW ARCHIVES | STATE RULES    | DIRECTORY LIBRARY            | HELP |
| Enter Provider Name o<br>Searching for common word<br>State City Provider/Facility Name<br>Group Affiliation Phone Phone<br>Networks:<br>Soft Results By:<br>Providers per Page:<br>Find Providers | r Provider Info to sea<br>ts may be slow- (Wildcard<br>▼<br>▼<br>↓<br>↓<br>↓<br>↓<br>↓<br>↓<br>↓<br>↓<br>↓<br>↓<br>↓<br>↓<br>↓ | rch for<br>Help)<br>ecialty MMI<br>50 0 100 0 500 |                                                 |                                                           |               |                |                              |      |
|                                                                                                    |                                                                                                    |                                                   | Privacy Po<br>The torch logo is a registered se | iloy   <u>Contact Us</u><br>rvide mark of Coventry Health | Care, inc.    |                |                              |      |
|                                                                                                    |                                                                                                    |                                                   |                                                 | XML                                                       |               |                |                              |      |

The TalisPoint Name Search screen is shown above. Here you can perform searches for Providers by their name or Group affiliation or phone number. You can also limit your search to a State.

Your first step will be to input the Provider's name, affiliation or phone number and optionally, the State in which you wish the search to be performed. The next section of the screen is where you will select a Network from the **Networks** drop-down box in which you wish to perform your search.

The last sections allow you to change the default results sort and specify how many Providers you want listed on each page. When you are ready to begin executing the Provider search, click the *Find Providers* button at the bottom left of the screen.

Unlike the Address Search, Name Search does not give you the ability to select the type of Providers or Provider Specialties you want returned. All of the Providers meeting your criteria will be displayed on a new page, the Provider Search Results page, which is described in the Provider Search Results Page section on Page 10.

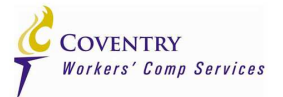

# **Region Search**

|                                                                                                    | COVENTRY<br>Workers' Comp Services                                                                                                    |
|----------------------------------------------------------------------------------------------------|----------------------------------------------------------------------------------------------------|
| ADDRESS SEARCH                                                                                                    | IAME SEARCH 🔁 REGION SEARCH 🍳 QUICK SEARCH 🧾 BATCH 📃 WEW ARCHIVES 💓 STATE RULES 🛅 DIRECTORY LIBRARY HELP                                                                                                    |
| Enter Region<br>State Wisconsin ▼<br>Region/GSA County<br>Adams, V<br>Adams, V<br>Bayfield,<br>Brown, W<br>Buffalo, W<br>Buffalo, W<br>Zip Code<br>Networks: Coventry Inte<br>Soft Results By: © ount © | Searching all providers in a state may be slow         City         Abbotsford, WI         Abbotsford, WI         Albams, WI         Albams, WI         Alman, WI         Alman, WI         Alman, WI         Alman, WI         Alman, WI         Alman, WI         Alman, WI         Almany, WI         Amherst, WI         Anherst, WI         Appleton, WI         Specialty       MMI         Specialty       MMI |
| Select Provider Type/Specialty                                                                                                    | (If you don't select a type or specialty, you will get all providers.)                                                                                                    |
| Provider Types:                                                                                                    | Specialties:                                                                                                    |
| * First Treatment Sites<br>Primary Treating Providers<br>Ambulatory Surgical Centers<br>General Surgery<br>Hand Surgery<br>Hospitals<br>MRI/CT/Radiology<br>Neurology<br>Occurational/Hand Therany      | Acupuncture<br>Addiction Medicine<br>Addicton Syschiatry<br>Adolescent Medicine<br>Adolescent Neurosurgery<br>Adolescent/Young Adult Medicine<br>Adult Day Care Center<br>Advanced Registered Nurse Practitioner<br>Advanced Registered Nurse Practitioner                                                                                                    |
| Hold the CTRL key down to select n Find Providers Refresh Provid                                                                                                    | ar Count New Search                                                                                                    |
|                                                                                                    | The boon top is a registerie service man of County Headin Care, Inc.                                                                                                    |
|                                                                                                    |                                                                                                    |

The TalisPoint Region Search screen is shown above. Here you can perform Region searches within a State for Providers within the geographic area you input. You will also be able specify the type of Providers you want TalisPoint to return to you, such as Initial Treatment Providers, or Cardiologists, etc.

The first section is where you will specify your geographic regions for the search. Each list box is successively driven by what you've selected in the previous list box. So, if you select California or Texas from the *State* drop-down list, the *Region/GSA* list box will populate. It will not populate for any other State selections. It must be noted that only Regions/GSAs, Counties and Cities will be displayed that contain Coventry Providers. The listings are not all of the Regions or GSAs in a State, Counties in a State or Cities within a County within a State, but only those where a Coventry contracted Provider is located.

Next, select the Network from the *Networks* drop-down box in which you wish to perform your search.

Coventry Health Care Public Use 03/15/2014 Version 1.1 Page 8 of 23 TALISPOINT USERS' GUIDE 1.1

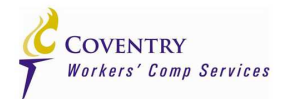

Choose as many **Provider Types** and **Specialties** as needed in the Provider Types/Specialties boxes. You may also choose the type(s) of Provider(s) you wish to see in the final results screen. To select multiple elements of either the Provider Types or Specialties list boxes, hold down the **CTRL** key while making your selections.

Once you are satisfied with your selections on this screen: search distance, click the *Find Providers* button at the bottom left of the screen and all of the Providers meeting your criteria will be displayed on a new page, the Provider Search Results page, which is described in the Provider Search Results Page section on Page 10.

|                                                                                                    |                                                                                                    |               |                                                 |                                                            |                      | COV<br>V Works         | 'ENTRY<br>ers' Comp Service | 1 <i>5</i> |
|----------------------------------------------------------------------------------------------------|----------------------------------------------------------------------------------------------------|---------------|-------------------------------------------------|------------------------------------------------------------|----------------------|------------------------|-----------------------------|------------|
| ADDRESS SEARCH                                                                                                    | RAME SEARCH                                                                                                    | REGION SEARCH | Ć quick search                                  | BATCH                                                      | VIEW ARCHIVES        | STATE RULES            | DIRECTORY LIBRARY           | HELP       |
| City Cocupational Medical Clir<br>Enter Address<br>Address<br>City<br>You must enter a valid zip of<br>Vetworks: • • •<br>Sort Results By: • Name<br>Find Providers | State State | Zip           | an are ronowing specia                          | nues, rainny Pla                                           | une, menial Medicine | , occupational medicin | e, Emergency Medicine an    | iu.        |
|                                                                                                    |                                                                                                    |               | Privacy Po<br>The forch logo is a registered se | Iloy   <u>Contact Us</u><br>Nice mark of Coventry Health 0 | lare, inc.           |                        |                             |            |
|                                                                                                    |                                                                                                    |               |                                                 |                                                            |                      |                        |                             |            |

# Quick Search

The TalisPoint Quick Search screen is shown above. Quick Search's variables are pre-set so it will quickly return initial treatment-type Providers without requiring further user input. This type of search is most appropriate for locating First Treatment Sites or Primary Treating Providers and is not suitable for locating a specific Provider since you will not be given the opportunity to input any variables that will allow TalisPoint to limit its search beyond the pre-set radius or Provider types.

Once you are satisfied with your selections on this screen: search distance, click the *Find Providers* button at the bottom left of the screen and all of the Providers meeting the pre-set Quick Search criteria will be displayed on a new page, the Provider Search Results page, which is described in the Provider Search Results Page section on Page 10.

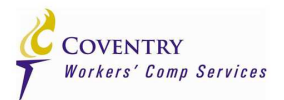

# **Search Results Page**

All of the TalisPoint Provider search methodologies, Address Search, Name Search, Region Search and Quick Search will present their final results in the same way:

|                                   |                                                                                                    |                                                       |                                               |                                                                                                    | Con<br>Work                                         | /EN]                   | ΓRY<br>Comp Services                                     |
|-----------------------------------|----------------------------------------------------------------------------------------------------|-------------------------------------------------------|-----------------------------------------------|----------------------------------------------------------------------------------------------------|-----------------------------------------------------|------------------------|----------------------------------------------------------|
| 9                                 | ADDRESS SEARCH                                                                                                    | 🔁 REGION SEARCH 🔍 QUICI                               | K SEARCH                                      | BATCH 🖳 🖳 VIEW ARCHIVES                                                                                     | STATE RULES                                         | E                      | DIRECTORY LIBRARY HELP                                   |
|                                   |                                                                                                    |                                                       |                                               |                                                                                                    |                                                     |                        |                                                          |
| You                               | Searched For                                                                                                    |                                                       |                                               | We Found                                                                                                    |                                                     |                        |                                                          |
| MD 20                             | 0817                                                                                                    |                                                       |                                               | 44 providers round within 5 miles.                                                                          |                                                     |                        |                                                          |
| While<br>WCCI<br>listing<br>Page: | every effort is made to maintain accurate info<br>entServices@cvty.com if you require assistan<br>1 2 Next> Select: This Page | All Pages None Create:                                | ubject to char<br>or if you have<br>Directory | nge. Please contact Coventry Health<br>any questions regarding this provid<br>Map Listing Worksite Poster E | Care at (800) 937-682<br>er listing or to report an | 24 or e-r<br>iy inacci | nail us at<br>uracies in this provider<br>View: List Map |
|                                   | Stewart, Sean K., MD<br>Center for Vein Restoration MD LLC                                                                    | 11921 Rockville Pike Ste 402<br>Rockville, MD 20852   | 4.11                                          | 855-830-8346                                                                                                | Family Practice                                     | Y                      | Update Information                                       |
|                                   | Doyle, Damien J., MD                                                                                                    | 1801 E Jefferson St<br>Rockville, MD 20852            | 4.12                                          | 301-816-5055                                                                                                | Family Practice                                     | Y                      | Update Information                                       |
|                                   | Mehany, Alphonse Edward, DO<br>Medstar Physician Partners Inc                                                                 | 5454 Wisconsin Ave Suite 401<br>Chevy Chase, MD 20815 | 4.14                                          | 877-677-3627                                                                                                | Family Practice                                     | Υ                      | Update Information                                       |
|                                   | Cha, Leanne J., MD<br>Old Dominion Medical Center                                                                             | 6715 Whittier Ave Ste 100<br>Mclean, VA 22101         | 4.19                                          | 703-356-5700                                                                                                | Family Practice                                     | Y                      | Update Information                                       |
|                                   | Golding Jr., John Cabot, MD<br>Nighttime Radiology, LLC                                                                       | 12220 Rockville Pike<br>Rockville, MD 20852           | 4.27                                          | 301-468-6483, 410-721-0311                                                                                  | Family Practice                                     | Y                      | Update Information                                       |
| Page:                             | 1 2 Next > Select: This Page                                                                                                  | All Pages None Create:                                | Directory                                     | Map Listing Worksite Poster E                                                                               | xcel                                                |                        | View: List Map                                           |
|                                   |                                                                                                    |                                                       |                                               |                                                                                                    |                                                     |                        | Last Update: 02/28/2014                                  |
|                                   |                                                                                                    | The torch log                                         | Privacy Policy  <br>o is a registered service | Contact Us<br>mark of Coventry Health Care, Inc.                                                            |                                                     |                        |                                                          |
|                                   |                                                                                                    |                                                       |                                               | a xml                                                                                                    |                                                     |                        |                                                          |

The first portion of the Provider Search Results screen displays some specifics about your search inputs and the number of Providers TalisPoint found matching your search criteria. It is important to remember that while we make every effort to keep our on-line directory information current and accurate; our network of participating Providers is <u>continually changing</u>.

The next section of the Provider Search Results screen lists the matching Providers in a distance format. This format presents the basic Provider information necessary to locate a Provider for rendering treatment. If more information about the Provider is needed, you may click the Provider's name, which will bring up a new screen with detailed information about that Provider, the Provider Information Page, described in the Provider Information Page section on page 12.

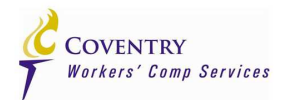

From the returned Providers, you can create a Directory from all or only your selected Providers by clicking the *Directory* button at the bottom of the page. To select Providers for inclusion in a Directory (if you don't want all of them), just click the check-box to the left of the Providers' name you want to include before you click the Directory button at the bottom of the page.

You can also create a *Map Listing* in which selected doctor's locations will be displayed as thumbnails on a map:

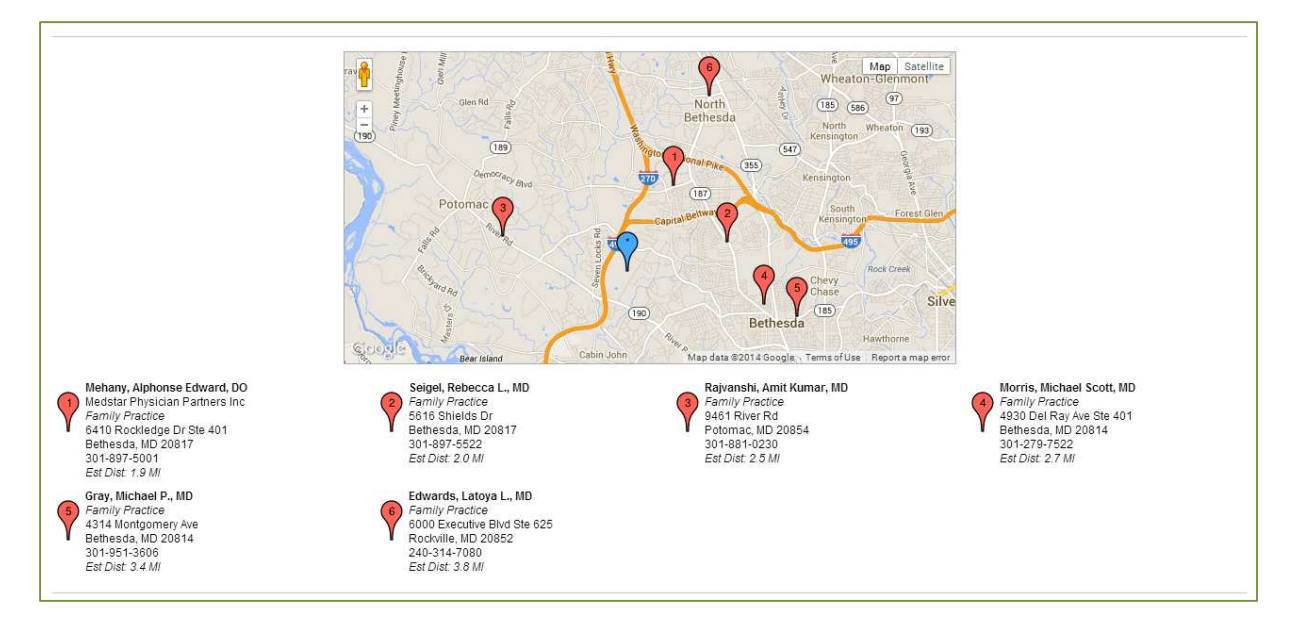

Additionally, you can also extract the returned Providers into an Excel spreadsheet by clicking the *Excel* button. Just like the Directory, Map Listing, or Batch (WSP is described on page 14) functionality, you may extract all of the Providers or only those you have selected by clicking on the check boxes to the left of the Providers' names you want to include in your spreadsheet.

Coventry Health Care Public Use 03/15/2014 Version 1.1 Page 11 of 23 TALISPOINT USERS' GUIDE 1.1

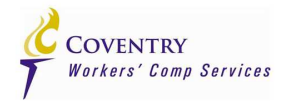

# **Provider Information Page**

|                                                                                                    |                                                                    | COVENTRY<br>Workers' Comp Services                           |
|----------------------------------------------------------------------------------------------------|--------------------------------------------------------------------|--------------------------------------------------------------|
| ADDRESS SEARCH                                                                                                    | search 🔀 region search 🍳 quick search                              | BATCH 🖳 VIEW ARCHIVES 🗮 STATE RULES 🚞 DIRECTORY LIBRARY HELP |
| ON THIS PAGE Provider Information, C                                                                                                    | create Letter, Map, Driving Directions                             |                                                              |
| PROVIDER INFORMATION                                                                                                    |                                                                    | Back to Results                                              |
| Provider                                                                                                    | Stewart, Sean K., MD<br>Center for Vein Restoration MD LLC         | CREATE LETTER                                                |
| Address                                                                                                    | 11921 Rockville Pike Ste 402<br>Rockville, MD 20852                | Update Information  Create                                   |
| Specialty                                                                                                    | Family Practice                                                    |                                                              |
| Phone                                                                                                    | 855-830-8346                                                       |                                                              |
| Fax                                                                                                    | 240-473-4321                                                       |                                                              |
| Degrees                                                                                                    | Medical Doctor                                                     |                                                              |
| License                                                                                                    | MD-BS09246213, MD-DCBS9246213, MD-<br>VA0101253259, MD-VABS9246213 |                                                              |
| Gender                                                                                                    | Male                                                               |                                                              |
| Accept New Patients?                                                                                                    | Ŷ                                                                  |                                                              |
| Accept New WorkComp Patients?                                                                                                    | Y                                                                  |                                                              |
| Source Party of the second second sec |                                                                    | Address  City  State MD Zip 20817  Get Driving Directions    |
|                                                                                                    |                                                                    |                                                              |
|                                                                                                    |                                                                    |                                                              |

This additional detailed information will vary by Provider, but can include NPIs, Hours of Operation, additional Specialties, etc. In addition to the information about the Provider, a map of the Provider location is also provided, as well as detailed, turn-by-turn driving directions from the location you specified when initiating your search. You may also regenerate turn-by-turn driving

Coventry Health Care Public Use 03/15/2014 Version 1.1 Page 12 of 23 TALISPOINT USERS' GUIDE 1.1

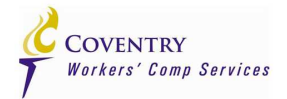

directions from this page in case you need to direct multiple employees from multiple locations to the same Provider.

To return to the Provider Search Results, click the **Back to Results** button at the top of the Map. If you find that the Provider information on the screen is inaccurate or is incomplete, you may communicate that directly to Coventry, via e-mail, by clicking on the Make a Letter button at the top of the Map, which will bring up the following new screen:

#### Make a Letter Page

| Provider                                                                                                    | Letter                                                                                                    |
|----------------------------------------------------------------------------------------------------|----------------------------------------------------------------------------------------------------|
| Below, you will se<br>Create E-Mail a                                                                                          | ee a preview of your e-mail's content (note, final formatting is not shown here). To continue, please complete all necessary information in the entry fields below and then click or t the bottom of the screen. |
|                                                                                                    | Create Letter Return to Provider Map                                                                                                    |
| То                                                                                                    | Coventry - COV_FRH                                                                                                    |
|                                                                                                    | WCClientServices@cvty.com (for testing purposes, email to address can be changed in DEV/UAT) Provider ID C:2472752                                                                                               |
| From                                                                                                    | Enter your amail address                                                                                                    |
| 11011                                                                                                    | Send copy to self                                                                                                    |
| сс                                                                                                    |                                                                                                    |
| Subject                                                                                                    | Notification of Provider Status Change, Coventry ID C:2472752                                                                                                    |
| Notificatio                                                                                                    | n of Provider Status Change * Indicates a required input                                                                                                    |
| User AE#/CAID:                                                                                                    | 997291691/WCALL                                                                                                    |
| March 5, 2014                                                                                                    |                                                                                                    |
| Stewart, Sean K<br>Center for Vein<br>11921 Rockville<br>Rockville, MD 2<br>855-830-8346<br>Tax ID: 31-1586<br>Coventry ID: C: | K, MD<br>Restoration MD LLC<br>Pike Ste 402<br>0852<br>5665<br>2472752                                                                                                    |
| Enter your nam                                                                                                    | me <b>*</b> found that the following information changed.                                                                                                    |
| Note: Please                                                                                                    | complete all appropriate sections.                                                                                                    |
|                                                                                                    |                                                                                                    |
| Provider                                                                                                    | Provider moved                                                                                                    |

This screen allows you to input information about the Provider you wish to communicate to Coventry. Please specify your e-mail address in the *From:* field, your name in the field specified, and you may specify anyone you wish to be copied in the *CC:* field. Once you are ready to send the e-mail, click the *Create Letter* button at the bottom of the page and an e-mail will be sent to Coventry Workers' Compensation Client Services for review.

Coventry Health Care Public Use 03/15/2014 Version 1.1 Page 13 of 23 TALISPOINT USERS' GUIDE 1.1

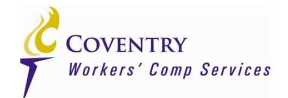

You may also reach this screen from the Provider Search Results data-grid by clicking the <u>Update Information</u> link in the last column of the data-grid.

To return to the previous screen, the Provider Information screen, click the *Return to Provider Map* button at the top or bottom of this screen.

# Worksite Posters (WSP)

TalisPoint allows you to create Worksite Posters, either singularly or in large batches, for your Employers' locations. Below is the Worksite Poster screen:

| IESS SEARCH                                                                         | AME SEARCH REDION SEARCH QUICK SEARCH                                                                                                    | COVENTRY<br>Workers' Comp Services                                                                                                    |
|-------------------------------------------------------------------------------------|----------------------------------------------------------------------------------------------------|----------------------------------------------------------------------------------------------------|
| Enter Address                                                                       |                                                                                                    | Batch Menu                                                                                                    |
| Address<br>City<br>Network<br>Document Output<br>Sort Results By<br>Search Criteria | State       Zip         Coventry Integrated Network       Image: Coventry Integrated Network       Image: Coventry Integrated Network         Worksite Poster Image: Coventry Integrated Network       Image: Coventry Integrated Network       Image: Coventry Integrated Network         Image: Coventry Integrated Network       Image: Coventry Integrated Network       Image: Coventry Integrated Network         Image: Coventry Integrated Network       Image: Coventry Integrated Network       Image: Coventry Integrated Network         Image: Coventry Integrated Network       Image: Coventry Integrated Network       Image: Coventry Integrated Network         Image: Covent Integrated Network       Image: Covent Integrated Network       Image: Covent Integrated Network         Image: Covent Integrated Network       Network       Image: Covent Integrated Network       Network         Image: Covent Integrated Network       Network       Network       Image: Covent Integrated Network       Network         Image: Covent Integrated Network       Network       Network       Network       Image: Covent Integrated Network         Image: Covent Integrated Network       Network       Network       Network       Image: Covent Integrated Network         Image: Covent Integrated Network       Network       Network       Image: Covent Integrated Network       Image: Covent Integrated Network | New Batch Load Batch     To add a new set of addresses, press New Batch.     To retrieve a previous set of addresses, press Load Ba     To create a single document, ignore the buttors above.     Enter name/address at the left and click Create Document |
|                                                                                     | The book logo is a registered                                                                                                    | Torice L Contract Las<br>Lenice mark of Contract Health Carls, Inc.                                                                                                    |

The left side of the screen is where you can input information to create a single Worksite Poster. Here you will input the Document Name, typically the Employer's Location name, the Employer's address information, the Network from which you want TalisPoint to select the Providers and the number of each type of Provider you want on your Worksite Poster. Depending on the State in which your Employer's location is located in, some of the types of Providers may be disables or the number of a certain type of Provider cannot be zero (0) in order to be State compliant.

Coventry Health Care Public Use 03/15/2014 Version 1.1 Page 14 of 23 TALISPOINT USERS' GUIDE 1.1

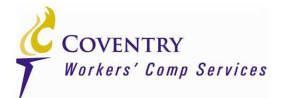

The right side of the screen is for loading batches of Employer locations so that large numbers of Worksite Posters can be processed efficiently. In order to do this, TalisPoint requires that your Employer locations be in a standard format. If you haven't already downloaded a batch template, when you go to create a new batch by clicking the **New Batch** button, you will be given a link to download the standard TalisPoint WSP batch template that you must use in order to utilize the TalisPoint WSP batch functionality.

#### **Single Worksite Posters**

In this section we will discuss how to create a single Worksite Poster (WSP). From the TalisPoint Worksite Poster screen describe on page 15, you will input your Employer location information and the number and type(s) of Providers you want to appear on your WSP. After you have specified your Employer location, number and type(s) of Providers, click the *Create Worksite Poster* button at the bottom of the page. TalisPoint will open a new browser window and begin searching for the nearest Providers meeting your criteria. Once Providers have been identified, you will see the screen below, where you can make modifications to the WSP itself or individual Providers before the final document is created:

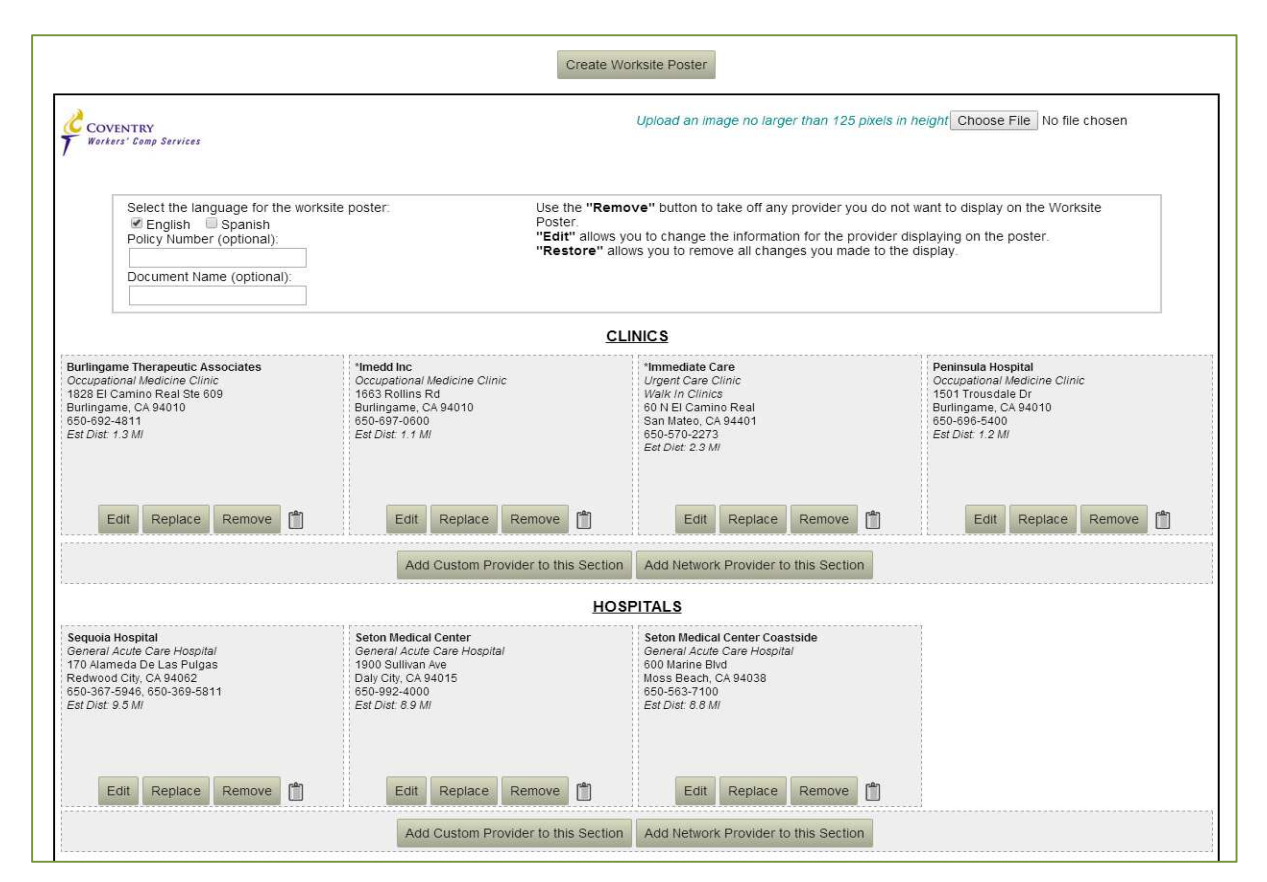

Coventry Health Care Public Use 03/15/2014 Version 1.1 Page 15 of 23

TALISPOINT USERS' GUIDE 1.1

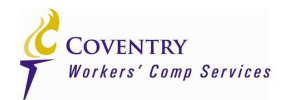

From here you can remove or modify Providers that TalisPoint has chosen by clicking either the *Remove* or *Edit* buttons below the Provider. If you click the *Remove* button, the Provider will become grayed out and the *Remove* button will toggle to a *Keep* button in case you change your mind and decide to keep the Provider on the WSP.

If you decide to edit the Provider, TalisPoint will open a new browser window where you can change some of the Provider's information that will appear on the WSP. This window is shown below:

| Name*                 | Immediate Care               |  |
|-----------------------|------------------------------|--|
| Group                 |                              |  |
| Address*              | 60 N El Camino Real          |  |
| City*                 | San Mateo                    |  |
| State*                | CA                           |  |
| Zip*                  | 94401                        |  |
| Phone                 | 650-570-2273                 |  |
| Fax                   | 650-570-4266                 |  |
| Specialty             | Urgent Care Clinic           |  |
| County                | San Mateo                    |  |
| Distance              | 2.3 MI                       |  |
| Contact               |                              |  |
| Network Affiliation 1 | First Health~XL Go Network   |  |
| Network Affiliation 2 | Exclusive Preferred Provider |  |
| Hours of Operation    |                              |  |
| Languages Spoken      |                              |  |
|                       | * = required                 |  |

When finished editing, click the *Edit Provider* button at the bottom, the window will close and you will be returned to the previous WSP screen. The Provider you chose to edit will now appear in highlighted in a red/maroon font color to indicate that the Provider was changed by the user.

You may also add Custom Providers to the WSP by clicking the *Add Custom Provider to this Section* button at the bottom of each Section. Clicking this will open a new browser window like the one above, where you can input the Provider information you want to appear on the WSP. You must fill in all required columns in order for you custom Provider to qualify for inclusion on the WSP. When you are finished click the *Add Provider* button at the bottom of the screen and

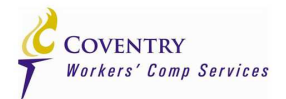

you will be returned to the previous WSP screen. The added Provider will appear in a text box as a pipe (|) delimited string, but will be formatted properly when the final output is created.

Depending on the State in which you are creating the WSP, at the bottom of the WSP screen will be a section where you can input additional information to appear on the final WSP, such as Insurance Policy #, Date of Injury, Employee's name, etc.

When you are satisfied with the WSP, click the *Create Worksite Poster* button at the top of the page and TalisPoint will perform the final steps before presenting the finalized WSP for printing.

| COVENTRY<br>Workers' Comp Services                                                                                                    |                                                                                                    |                                                                                                    |                                                                                                    |
|----------------------------------------------------------------------------------------------------|----------------------------------------------------------------------------------------------------|----------------------------------------------------------------------------------------------------|----------------------------------------------------------------------------------------------------|
|                                                                                                    | In case of Injury<br>the following participating p                                                                                                    | y or Illness on the job,<br>roviders are available in your area.                                                                                   |                                                                                                    |
|                                                                                                    | 2                                                                                                    | CLINICS                                                                                                    |                                                                                                    |
| Burlingame Therapeutic Associates<br>Orcepannal Medicine Clinic<br>1828 EL Camuno Real Ste 609<br>Budingame, CA 94010<br>650-652-481<br>En Dim 1.3 MI                                                             | "Imedd Inc<br>Ocrapanual Matteine Cline<br>1663 Rollins Rd<br>Burlingane, CA 94010<br>650-697-0600<br>Eir Dirt. 1.1 MI                                             | *Immediate Care<br>Urger Care Clinic<br>Walk in Clinic<br>60 N El Camiro Real<br>San Matso, CA 94401<br>650-570-273<br>Er Dirit 2.3 Mi             | Peninsula Hospital<br>Orcanated Medicie Clinic<br>1001 Troudale D<br>Budingane, CA 94010<br>650-686-5400<br>Eir Dur. 1.2 MI     |
| <b>†Example Clinic</b><br>123 Fake St<br>South San Francisco, CA 94080                                                                                                    |                                                                                                    |                                                                                                    |                                                                                                    |
|                                                                                                    | H                                                                                                    | DSPITALS                                                                                                    |                                                                                                    |
| Sequoia Hospital<br>Geeral Acar Car Hapital<br>170 Almeda De Las Polgas<br>Redwood City, CA 94062<br>630-637-5946, 650-680-5811<br>Ear Dia: 9.5 MI                                                                | Seton Medical Center<br>Georal Acas Care Hapital<br>1900 Sultivan Ave<br>Daly City, CA 94015<br>650-992-4000<br>Err Dim: 8.9 MI                                    | Seton Medical Center Coastside<br>General Acar Care Hagital<br>600 Marine Bird<br>Mon Beach, CA 94038<br>650-563-100<br>Err Dur: 8.3 MI            |                                                                                                    |
|                                                                                                    | PH                                                                                                    | YSICIANS                                                                                                    |                                                                                                    |
| Chan, Edward Y., MD<br>Family Frazier<br>50 S Sun Marco Dr Str. 485<br>San Marco, CA 94401<br>415-988-3990, 650-342-0670<br>En Dim 2.5 MI                                                                         | Chen, Yung C., MD<br>Sao Marco Spine Genter<br>Yung C Chen<br>Family Prantov<br>101 S San Marco De Ste 201<br>San Marco, CA 9401<br>650-536-1802<br>Er Dur. 2.7 MI | Ruinyan, Susan J., MD<br>Ora Makinal Graop Int<br>Family Francis<br>20 Primoros Rd F1 2<br>Buchingana, CA 94010<br>650-258-1200<br>En Dirt. 1.2 MI | Saucedo, Jesus, MD<br>General Pacate<br>1'202 El Camino Raal Sta 160<br>Builingane, CA 94910<br>650-259-1674<br>En Dist. 1.1 MI |
| Tarymin, Arnold L, MD<br>SSO Middail Climic<br>SSO Middail Climic<br>SSO Middail Climic<br>SPO Middail Climic<br>Enrogenz, Maidian<br>Fannip, Prancip<br>San Francip, CA 94128<br>650-631-5001<br>Enr Duri, J. MI | Weeddington, Joel A., MD<br>US HaladWook Markow<br>Organismed Markow<br>192 Basson St<br>South San Francisco, CA 94080<br>650-559.6500<br>En Ditt 4.5 MI           |                                                                                                    |                                                                                                    |
|                                                                                                    | † = Denotes that the origin                                                                                                    | al provider record has been changed.                                                                                                    |                                                                                                    |

Modified and Added Providers will appear on the final output with red crosses to the left of their name. The TalisPoint final output is presented in HTML format so your print options are controlled via your Internet browser's settings. Things like margins and whether or not a header or footer will appear on the printed output can be controlled in your browser's Page Setup section. It is recommended that WSPs be printed using ½" margins all around and without headers or footers.

Coventry Health Care Public Use 03/15/2014 Version 1.1 Page 17 of 23 TALISPOINT USERS' GUIDE 1.1

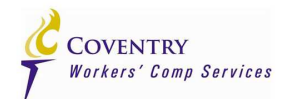

### **Batch Worksite Posters**

In this section we will discuss how to create a batch of Worksite Posters (WSPs) from a standardized Excel spreadsheet you will import. From the TalisPoint Worksite Poster screen describe on page 15, you will click the New Batch button on the right-hand side of the screen which will bring you to the Worksite Posters screen below:

| address search                                                                                           | 2H 🔀 REGION SEARCH 🍳 QUICK SEARCH 🛄 BATCH 🛃 VIEW                                                                                                    | ARCHIVES STATE RULES TI DIRECTORY LIBRARY HELP                                                                                                    |
|----------------------------------------------------------------------------------------------------|----------------------------------------------------------------------------------------------------|----------------------------------------------------------------------------------------------------|
| Batch Configuration                                                                                      |                                                                                                    | Batch Menu                                                                                                    |
| Batch Name When Done, Email To   · Separate multiple email addresses with con Include message with Email | nmas.                                                                                                    | New Batch         Load Batch           • To add a new set of addresses, press New Batch.         • To retrieve a previous set of addresses, press Load Batch.           • To create a single document, press Cancel.         • Then enter name/address at the left and click Create Document. |
| Network Coventry Inte<br>Document Output Worksite Pos<br>Document Sorting NAME •                         | <br>grated Network ▼                                                                                                    |                                                                                                    |
| To add addresses via an Excel spreadsheet, p<br>on Browse to select the file and then click Sa           | iease use the following file: <u>Batch Template</u> . After filling out the spreadsheet, click<br>ve Batch.<br><u>2hoose File</u> No file chosen<br><u>change the name or order of the columns!</u> |                                                                                                    |
|                                                                                                    | Save Batch Cancel                                                                                                    |                                                                                                    |
|                                                                                                    | Prison Policy I <u>Control Us</u><br>The toron logo is a regilited service mark of Owentry Health Care, Inc.                                                                                        |                                                                                                    |
|                                                                                                    |                                                                                                    |                                                                                                    |

The left-side portion of the screen is for use when you want to load a brand new batch. The right-side portion of the screen is for use when you want to re-load and re-process a previously loaded batch. At the top of the left-side portion of the screen you will be asked to give your Batch a name in the **Batch Name** field. It is important to name you batch something that you can easily recall in case you need to re-retrieve it and re-process it at a later date. TalisPoint delivers batch WSPs by e-mail, so you must also input an e-mail address in the **When Done, Email To** @ field in order for TalisPoint to deliver the links to the completed WSP documents once the batch is done. You may also select the Network from which you want TalisPoint to select the Providers in the **Network** drop-down box. You can change the order in which the WSPs are created by selecting a different column in the **Document Sorting** drop-down box. By default, the name column in the uploaded spreadsheet will be used to determine the order in which the WSPs are created.

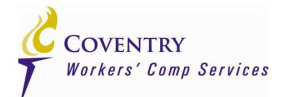

If you do not have a copy of the standardized batch template, you can download one from this screen by clicking the <u>Batch Template</u> link. Save this somewhere on your PC because all batches submitted to **TalisPoint MUST be in this format**. The TalisPoint batch Excel spreadsheet template has a number of columns:

- 1. Name
  - The Employer's location name. This name will appear on the final WSP.
- 2. Street
  - The Employer's location street address. This Address will appear on the final WSP and will be used to determine the latitude and longitude of the starting point of the radius search for Providers.
- 3. City
  - The Employer location's City. The City will appear on the final WSP and will be used to determine the latitude and longitude of the starting point of the radius search for Providers.
- 4. State
  - The Employer location's State. The State will appear on the final WSP and will be used to determine the latitude and longitude of the starting point of the radius search for Providers.
- 5. Zip
  - The Employer location's ZIP Code. The ZIP Code will appear on the final WSP and will be used to determine the latitude and longitude of the starting point of the radius search for Providers.
- 6. nearest\_chiropractors
  - The # of Chiropractors you want to appear on the WSP.
- 7. nearest\_clinics
  - The # of Clinics (Occ Med, Urgent Cares, Walk-Ins) you want to appear on the WSP.
- 8. nearest\_general\_surgeons
  - The # of General Surgeons you want to appear on the WSP.
- 9. nearest\_hospitals
  - The # of Acute Care Hospitals you want to appear on the WSP.
- 10. nearest\_neurology
  - The # of Neurologists or Neurosurgeons you want to appear on the WSP.
- 11. nearest\_orthopaedic\_surgeons
  - The # of Orthopedists or Orthopedic Surgeons you want to appear on the WSP.
- 12. nearest\_physical\_therapy
  - The # of Physical Therapists or Physical Therapy Clinics you want to appear on the WSP.
- 13. nearest\_physicians
  - The # of Physicians you want to appear on the WSP.
- 14. custom\_input\_policy\_number
  - The Policy # you want to appear on the WSP.
- 15. custom\_input\_language
  - Leave blank if you only want an English WSP. If you want an English and a Spanish WSP, input an "S ".

To upload your Employer location file click the **Browse** button and a standard Windows File Explorer window will open that will allow you to navigate your PC in order to locate your batch file.

Coventry Health Care Public Use 03/15/2014 Version 1.1

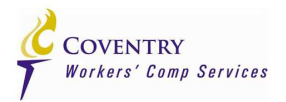

| ADDRESS SEARCH                                             | NAME SE                                                         | ARCH REDION SEARCH QUICK SEARCH                                                                                                    | BATCH R. VIEW                               | ARCHIVES                                                           | COVENTRY<br>Workers' Comp Services                                                                 |
|------------------------------------------------------------|-----------------------------------------------------------------|----------------------------------------------------------------------------------------------------|---------------------------------------------|--------------------------------------------------------------------|----------------------------------------------------------------------------------------------------|
| E                                                          | Enter Address                                                   |                                                                                                    |                                             | Batch Menu                                                         |                                                                                                    |
| ł.                                                         | Document Name                                                   |                                                                                                    |                                             |                                                                    | New Batch Load Batch                                                                               |
| 12                                                         | Address                                                         |                                                                                                    |                                             |                                                                    |                                                                                                    |
| 8                                                          | City                                                            | State Zip                                                                                                    |                                             | <ul> <li>To add a new s</li> <li>To retrieve a pr</li> </ul>       | set of addresses, press New Batch.<br>evious set of addresses, press Load Batch.                   |
| 10                                                         | Email To                                                        |                                                                                                    |                                             | <ul> <li>To create a sin<br/>Then enter nan</li> </ul>             | gle document, press Exit Batch.                                                                    |
| 8                                                          | Sort Results By:                                                | Name      Address      Distance      Specialty                                                                                                    | 1                                           |                                                                    |                                                                                                    |
| 2                                                          | Search Chitena                                                  | • Nearest Clinics                                                                                                    |                                             | Current Batch Job                                                  |                                                                                                    |
|                                                            |                                                                 | v Nearest General Surgeons     vearest Hospitals     vearest Neurology     vearest Orthopaedic Surgeons                                                                         |                                             | Batch Job:<br>Email To:<br>Output Type:<br>Output Sort:<br>Status: | index<br>example@help.com<br>Worksite Poster<br>NAME<br>INPUT                                      |
|                                                            |                                                                 | 0 ▼ Nearest Physical Therapy                                                                                                    |                                             |                                                                    | Edit Batch                                                                                         |
|                                                            |                                                                 | 0 Vearest Physicians                                                                                                    |                                             |                                                                    | Exit Batch                                                                                         |
|                                                            |                                                                 | (options depend on the state, please enter the address first)                                                                                                    |                                             |                                                                    |                                                                                                    |
|                                                            |                                                                 | Add Address to Batch Job                                                                                                    |                                             | When you have en<br>Your list of address                           | ntered all your addresses, click on the Submit button.<br>ases will then be queued for processing. |
| To add addresses via an<br>click on <b>Browse</b> to selec | Excel spreadsheet<br>ct the file and then of<br>Choose<br>Do no | please use the following file: <u>Batch Template</u> . After filling ou<br>lick Submit Excel.<br>File No file chosen Submit Excel<br>t change the name or order of the columns! | ι the spreadsheet,                          |                                                                    |                                                                                                    |
| No addresses yet for t                                     | this batch job                                                  | The story top is a substant and an                                                                                                    | antaot Us<br>and Coulentry Health Care Inc. |                                                                    |                                                                                                    |
|                                                            |                                                                 |                                                                                                    | VAL                                         |                                                                    |                                                                                                    |

When you are ready to submit the batch for processing, click the **Save Batch** button at the bottom of the screen and you will be brought to the following screen:

If you realize you've made a mistake, you can edit the batch you've just uploaded by clicking the *Edit Batch* button in the *Current Batch Job* box which will allow you to edit each line of the spreadsheet you just uploaded. You can also configure the output by clicking the *Configure Output* button which will open a new browser window and allow you to input additional information you want to appear on each WSP in the batch.

When you are ready to actually have TalisPoint begin processing your batch, selecting Providers for inclusion on the WSPs and formatting the final output, click the **Submit Batch** button in the **Current Batch Job** box and you will be shown the addresses that were successfully loaded at the bottom of the screen. When the batch is complete, TalisPoint will send an e-mail to the address you specified with links to the final WSP output.

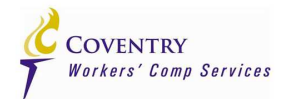

You may either exit the Batch screen by clicking the *Exit Batch* button in the *Current Batch Job* box or by selecting another tab page at the top of the page, such as Address Search, to jump to another portion of TalisPoint.

### **Retrieving and Re-Processing Worksite Poster Batches**

TalisPoint allows you to retrieve previously loaded Worksite Poster (WSP) batches so you can re-process them later in the year in order to keep your Employers' WSPs as up to date as possible. To retrieve a previously loaded batch, go to the Worksite Poster (WSP) page and click the *Load Batch* button in the Batch Menu box. This will take you to the list of Available Batches.

Once you find the batch you want to re-process, just click the <u>LOAD</u> link to the right and you will be taken to the page described on page 21, where you can edit, configure and re-submit your batch.

# **View Archives**

The View Archives section of TalisPoint allows you to search for saved documents, such as Directories, Worksite Posters or Letters that you have named.

|                                                                                                    | COVENTRY<br>Workers' Comp Services |
|----------------------------------------------------------------------------------------------------|------------------------------------|
| ADDRESS SEARCH AME SEARCH REDION SEARCH QUICK SEARCH BATCH REDION SEARCH QUICK SEARCH BATCH REDION SEARCH REDION SEARCH REDION S | STATE RULES DIRECTORY LIBRARY HELP |
| Ensand Rouse   <u>Constantia</u><br>The broni topo is a registative environ mark of Coverny Headin Cave, inc                                                                                                    |                                    |
| 🔀 🕞 XML                                                                                                    |                                    |

This is particularly useful when retrieving commonly utilized mini-Directories created from Address Searches or single Worksite Posters. You cannot access Worksite Posters created in batch mode from this archive section. The can be found in the Batch section as described in the *Retrieving and Re-Processing Worksite Poster Batches* section above this section.

Coventry Health Care Public Use 03/15/2014 Version 1.1 Page 21 of 23 TALISPOINT USERS' GUIDE 1.1

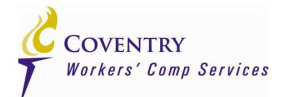

### **State Rules**

The TalisPoint State Rules section provides you with links to each State and the channeling Rules that pertain to that State. It is important to note that the information on this website constitutes summary information only and does not constitute legal advice. Review of the full text of the referenced statutes and regulations may be necessary. Coventry Health Care Workers' Compensation, Inc. makes no representations or warranties about the accuracy of the information contained on this website.

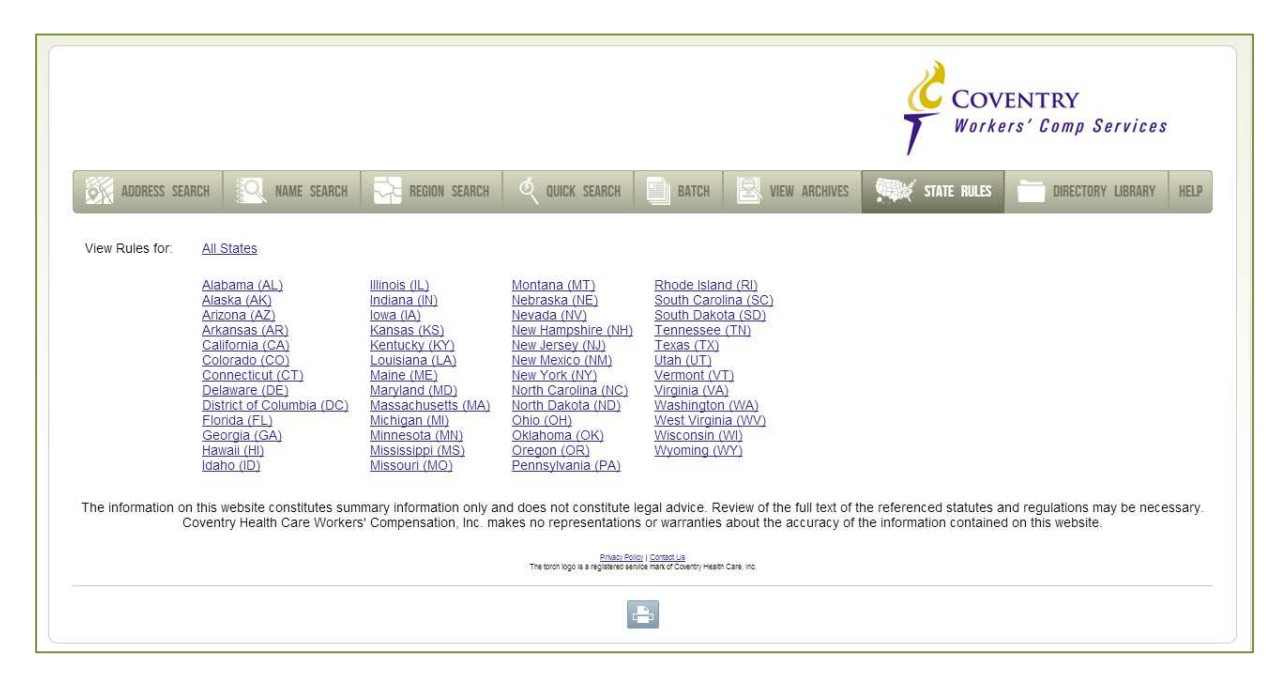

Information for each State is typically broken down into three areas: Provider Selection, Managed Care Option and Provider Lists. The Provider Selection section will contain information pertaining to who has the right to choose the treating Provider. The Managed Care Option section will contain information regarding any MCO options that may affect channeling in the State. The Provider Lists section will speak to whether or not Provider Directories or Worksite Posters may be used for channeling purposes.

Coventry Health Care Public Use 03/15/2014 Version 1.1 Page 22 of 23 TALISPOINT USERS' GUIDE 1.1

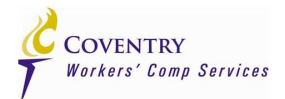

# **Directory Library**

The TalisPoint Directory library section contains pre-generated Provider Directories. You can filter the Directories by Type and State in the box in the upper right-hand side of the screen (below):

|                                                                                           |             | COVENTRY<br>Workers' Comp Services                                                                                                    |
|-------------------------------------------------------------------------------------------|-------------|----------------------------------------------------------------------------------------------------|
| ADDRESS SEARCH                                                                            | NAME SEARCH | REGION SEARCH 🔍 QUICK SEARCH 📑 BATCH 🔜 WWW ARCHIVES STATE RULES 🖬 DIRECTORY LIBRARY HELP                                                                                                    |
| (All)     Statewide     Region     EPP     MPN Primary     MPN Select  No Directories are | (All) •     | Please note: You MUST have at least 512 MB of available P.C. memory to be able to retrieve some of the larger Directories.<br>To retrieve a pregenerated Directory, scroll down and click on the blue link for the Directory you want. To quickly drill down to your<br>choice: select the <b>Type</b> , select the <b>State</b> . find the Directory; then click on the blue link.<br>Once the Directory has loaded on your screen, you can either print it or email it from your browser. To Print, click File, Print or use the<br>printer Icon. To Email, click File, Send, Link by email, then complete email.                                                                                                    |
|                                                                                           |             | Division Popola i de a regulamente eservició de carecto da<br>Time bindo logio la a regulamente eservició de carecto da carecto da<br>Time bindo logio la a regulamente eservició de carecto da<br>Time bindo logio la a regulamente eservició de carecto da<br>Time bindo logio la a regulamente eservició de carecto da<br>Time bindo logio la a regulamente eservició de carecto da<br>Time bindo logio la a regulamente eservició de carecto da<br>Time bindo logio la a regulamente eservició de carecto da<br>Time bindo logio la a regulamente eservició de carecto da<br>Time bindo logio la a regulamente eservició de carecto da<br>Time bindo logio la a regulamente eservició de carecto da<br>Time bindo logio la a regulamente eservició de carecto da<br>Time bindo logio la a regulamente eservició de carecto da<br>Time bindo logio la de carecto da<br>Time bindo logio da<br>Time bindo logio da<br>Time bindo da |

These Directories are pre-generated once a month and since they represent a whole State, can be rather large. As noted, you MUST have at least 512 MB of available PC memory to be able to retrieve some of the larger directories.

If you have a custom Network with Coventry, there will not be a pre-generated Directory on this page that represents your custom Network. These pre-generated Directories only represent standard, non- customized Coventry Workers' Compensation Integrated Network Products. If you need a State-wide Directory of your custom Network, please contact your Coventry Account Manager for assistance.

If you have any questions about the TalisPoint website and its functionality, please contact us via e-mail at PPO\_Reporting@cvty.com.

Coventry Health Care Public Use 03/15/2014 Version 1.1